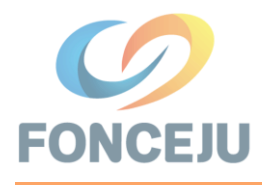

PROCESO DE ELECCIONES DE REPRESENTANTES A LA ASAMBLEA GENERAL

FONDO DE CESANTÍA PRIVADO DEL PERSONAL DE LA FUNCIÓN JUDICIAL DEL ECUADOR FCPC 2023-2025

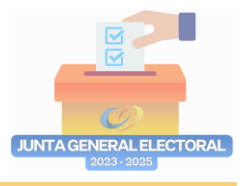

## **INSTRUCTIVO VOTO TELEMÁTICO**

Para poder sufragar, en la pantalla de inicio debe ingresar su número de cédula, correo electrónico y número de celular que se encuentra registrado en su cuenta individual del Fondo.

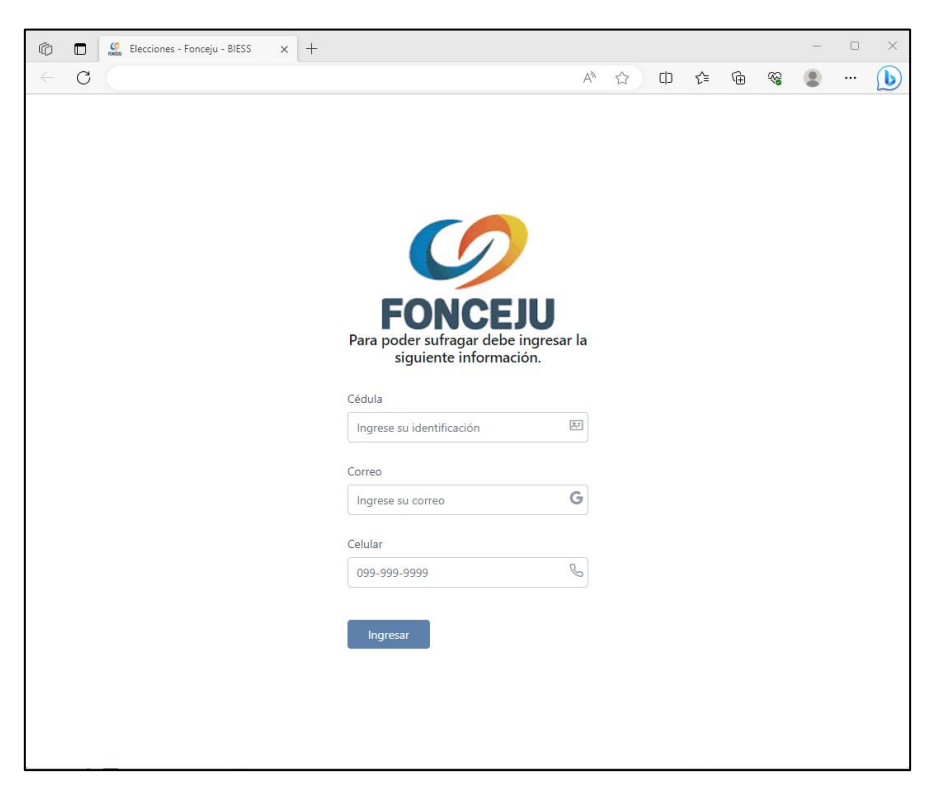

Si estos 3 datos coinciden con los registrados en su cuenta individual, la aplicación le enviará un correo electrónico con un código de seguridad para el acceso. Este correo le debe llegar desde la cuenta **FONCEJU Comunicaciones**.

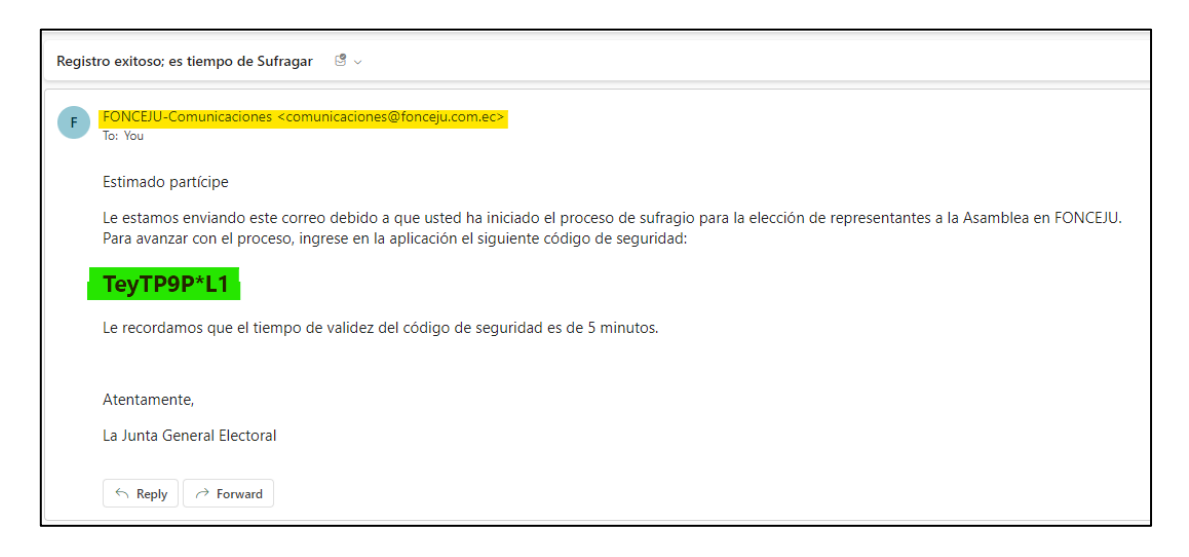

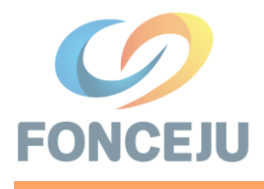

PROCESO DE ELECCIONES DE REPRESENTANTES A LA ASAMBLEA GENERAL FONDO DE CESANTÍA PRIVADO DEL PERSONAL DE LA FUNCIÓN JUDICIAL DEL ECUADOR FCPC 2023-2025

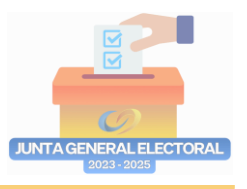

Luego que la aplicación validó los datos de ingreso y envió el correo, aparecerá una pantalla solicitando se ingrese el código de seguridad enviado a su correo electrónico registrado en su cuenta individual.

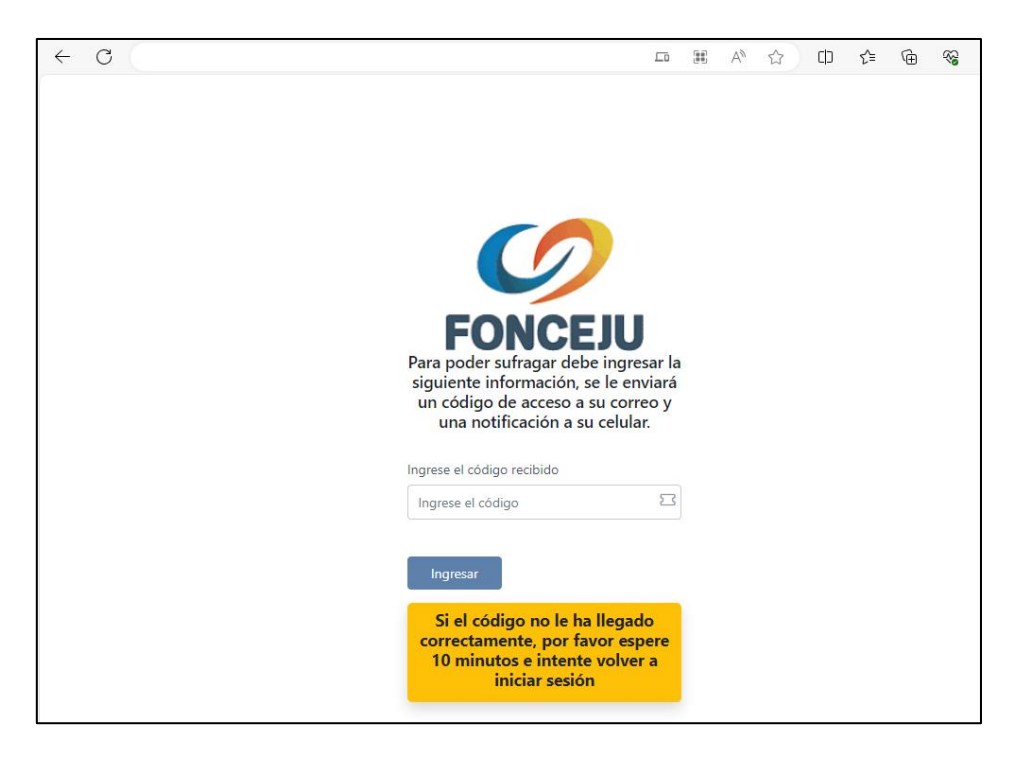

Si el código ingresado es el correcto y no ha caducado, la aplicación mostrará la papeleta de votación correspondiente a la provincia registrada en su cuenta individual.

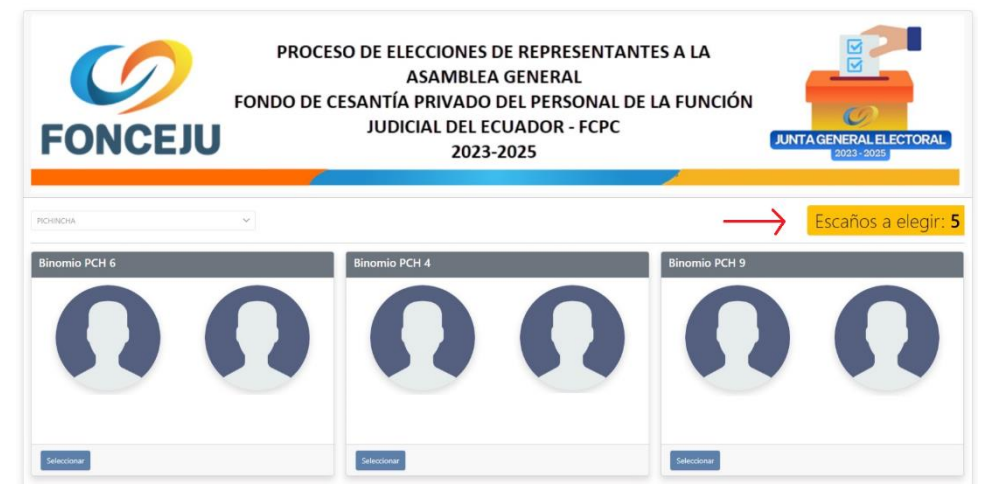

La papeleta nos mostrará la cantidad de Escaños a Elegir según la provincia a la que pertenezca.

El momento de sufragar tiene 3 opciones:

1.- Votar por un Binomio: Si desea elegir un Binomio, debe presionar el botón Seleccionar bajo los candidatos del(los) binomio(s) de su agrado; si desea cambiar de Binomio, debe presionar el botón Quitar bajo los candidatos del Binomio que ya no desea; una vez seleccionados los Binomios por los que desea votar, debe

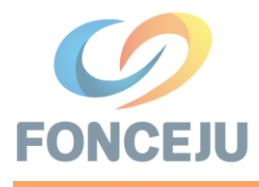

PROCESO DE ELECCIONES DE REPRESENTANTES A LA **ASAMBLEA GENERAL** FONDO DE CESANTÍA PRIVADO DEL PERSONAL DE LA FUNCIÓN JUDICIAL DEL ECUADOR FCPC

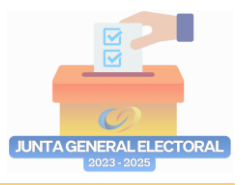

2023-2025

presionar el botón VOTAR (#), mismo que mostrará la cantidad de Binomios que haya seleccionado, se mostrará un mensaje de confirmación.

|           |             |            |                                |                           | <u>ه</u> ۵۵ م | <b>6</b> 000000    |
|-----------|-------------|------------|--------------------------------|---------------------------|---------------|--------------------|
| -         |             |            |                                | N.                        |               |                    |
| Quite     |             |            | Second                         |                           | Gattr         |                    |
| Binomio P |             |            | Binomio PCH 2                  |                           | Binomic PCH 5 |                    |
|           |             |            |                                | 63                        |               |                    |
|           |             |            |                                |                           |               | $\bigcirc$         |
| Quar      |             |            | tione                          |                           | Service       |                    |
| νοτ       | TAR (5)     |            |                                |                           | VOTAR NULO    | VOTAR EN<br>BLANCO |
| 0         | Bioss       |            |                                |                           |               |                    |
| NCEJU     | A           |            |                                |                           |               |                    |
|           | Confirmació | in de voto |                                |                           |               |                    |
|           |             | ;Conf      | irma que realizará el sufragio | con la/s siguiente/es opc | ión/es?       |                    |
|           |             |            | BINOMIC                        | D PCH 7                   |               |                    |
|           |             |            |                                |                           |               | 1                  |
|           |             |            | BINOMIC                        | PCH 3                     |               |                    |

Nota: Se valida que no se pueda realizar el voto por una cantidad de Binomios mayor a la de Escaños a Elegir, más si se puede votar por menos en el caso que usted no tenga otros candidatos de su preferencia.

2.- Votar en Nulo: Si desea dar un voto Nulo, debe seleccionar el botón VOTAR NULO, ubicado en la parte inferior derecha de la papeleta; se mostrará un mensaje de confirmación.

| onfirmación de voto |                                                          |                       |
|---------------------|----------------------------------------------------------|-----------------------|
|                     | ¿Confirma que realizará el sufragio con la opción: NULO? |                       |
|                     | × Cancel                                                 | ar 🛛 🛱 Confirmar voto |

3.- Votar en Blanco: Si desea dar un voto en Blanco, debe seleccionar el botón VOTAR EN BLANCO, ubicado en la parte inferior derecha de la papeleta; se mostrará un mensaje de confirmación.

| Confirmación de voto |                                                            |
|----------------------|------------------------------------------------------------|
|                      | ¿Confirma que realizará el sufragio con la opción: BLANCO? |
|                      | X Cancelar 🛛 🛱 Confirmar voto                              |

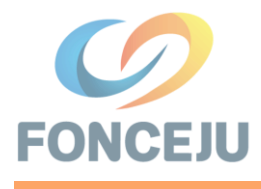

PROCESO DE ELECCIONES DE REPRESENTANTES A LA ASAMBLEA GENERAL FONDO DE CESANTÍA PRIVADO DEL PERSONAL DE LA

FUNCIÓN JUDICIAL DEL ECUADOR FCPC

2023-2025

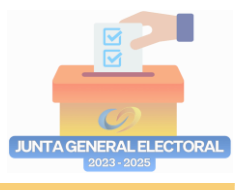

Para confirmar su Voto y finalizar el proceso, debe presionar en el botón **Confirmar voto**, solo en ese instante su Voto quedará registrado.

| Confirmación de voto |                                         |
|----------------------|-----------------------------------------|
|                      | Su voto ha sido registrado exitosamente |
|                      |                                         |

La aplicación le redirigirá a la pantalla de inicio y se le enviará un correo electrónico informando que ha sufragado, este correo es su certificado de votación, por lo que le aconsejamos no lo elimine.

| Usted acaba de ejercer su derecho al voto $-$ (9 $\sim$                                                                                   |  |  |  |  |  |  |
|----------------------------------------------------------------------------------------------------|--|--|--|--|--|--|
| 통출 Translate message to: English   Never translate from: Spanish                                                                          |  |  |  |  |  |  |
| FONCEJU-Comunicaciones <comunicaciones@fonceju.com.ec><br/>To: You</comunicaciones@fonceju.com.ec>                                        |  |  |  |  |  |  |
| Gracias por participar en las elecciones de representantes a Asamblea para el período 2023-2025.<br>Su voto ha sido registrado con éxito. |  |  |  |  |  |  |
| Atentamente,                                                                                                    |  |  |  |  |  |  |
| La Junta General Electoral                                                                                                    |  |  |  |  |  |  |
| Muchas gracias. Muchas gracias a ustedes. Muchas gracias por la confirmación.   State Reply Porward                                       |  |  |  |  |  |  |

## Notas Importantes:

- Si se presenta un problema al momento de validar su código de acceso, por seguridad debe esperar 10 minutos y volver a ingresar al Sitio Web de la elección y volver a iniciar el proceso de voto.
- Si por cualquier motivo, no logra enviar su voto, por seguridad debe esperar 10 minutos y volver a ingresar al Sitio Web de la elección y volver a iniciar el proceso.
- Si se llegara a cerrar su navegador Web, desde el cual está sufragando, por seguridad debe esperar 10 minutos y volver a ingresar al Sitio Web de la elección y volver a iniciar el proceso de voto.